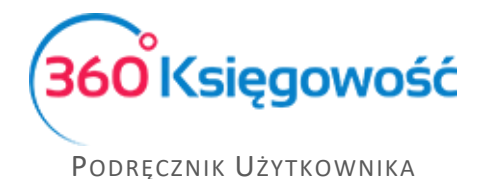

## Podpisywanie i wysyłanie plików za pomocą danych autoryzujących

W 360 Księgowość dodano nowy sposób podpisywania i wysyłania plików do urzędu skarbowego jakim jest użycie Danych autoryzujących (czyli kwoty przychodu dla osób fizycznych).

Aby poprawnie użyć danych należy sprawdzić dane zawarte w menu Ustawienia > Dane firmy > Firma.

| NIP                                 |              |              | Nazwa                                                                                                    |        |                |        |  |
|-------------------------------------|--------------|--------------|----------------------------------------------------------------------------------------------------|--------|----------------|--------|--|
| 123                                 |              |              | Nazwa firmy                                                                                                    |        |                |        |  |
| Regon Pod                           |              | Podatnik VAT | Podatnik VAT                                                                                                    |        | acji VAT       |        |  |
| 123                                 |              | Tak          | Tak 🗸                                                                                                    |        |                | ~      |  |
|                                     |              |              |                                                                                                    |        |                |        |  |
| Ulica i numer domu                  | Kod pocztowy |              | Miasto                                                                                                    |        | Województwo    |        |  |
| ulica                               | 00-000       |              | Miasto                                                                                                    |        |                |        |  |
| Kraj                                |              |              |                                                                                                    |        |                |        |  |
| POLSKA                              | ~            |              |                                                                                                    |        |                |        |  |
|                                     |              |              |                                                                                                    |        |                |        |  |
| Telefon                             | Telefon 2    |              | E-mail                                                                                                    | E-mail |                |        |  |
|                                     |              |              | w@wp.pl                                                                                                    |        |                |        |  |
| 🗌 Firma używa rundy zatwierdzającej |              |              |                                                                                                    |        |                |        |  |
| 🗌 Metoda Kasowa - Deklaracja VAT    |              |              |                                                                                                    |        |                |        |  |
| Ustawienia deklaracii podatkowei    |              |              |                                                                                                    |        |                |        |  |
| Pełna nazwa firmy                   |              |              |                                                                                                    |        |                |        |  |
| Nazwa firmy                         |              |              |                                                                                                    |        |                |        |  |
| teria.                              | Manufala     |              | Telefer bestelsterer                                                                                                    |        |                |        |  |
| Inde                                | Nazwisko     |              | 122454780                                                                                                    |        |                |        |  |
| umé                                 | 1vd2WI5R0    |              | 120400101                                                                                                    |        |                |        |  |
| Urząd Skarbowy (JPK)                |              |              | Osoba fizyczna                                                                                                    |        | Data urodzenia |        |  |
| URZĄD SKARBOWY W GŁOGOWIE           |              |              | <ul> <li>Image: A start of the start of the start of</li></ul> |        | 1988-05-01     | 8      |  |
|                                     |              |              |                                                                                                    |        |                | Zapisz |  |
|                                     |              |              |                                                                                                    |        |                |        |  |

Należy wypełnić wszystkie wymagane pola wraz z oznaczeniem opcji Osoba fizyczna i uzupełnieniem daty urodzin.

W menu Ewidencje > Deklaracja VAT i plik JPK po przejściu do wybranej deklaracji VAT przechodzimy do menu PDF/ Raporty/ JPK > Jednolity plik kontrolny. Wybieramy potem odpowiedni okres rozliczenia i używamy opcji Otrzymaj raport.

360 Księgowość

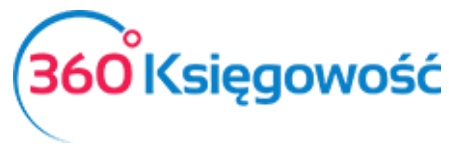

Podręcznik Użytkownika

|                                                                                                    |                                                                                                    |                                                                                                    |                                                                                                    | Zamknij         | × |
|----------------------------------------------------------------------------------------------------|----------------------------------------------------------------------------------------------------|----------------------------------------------------------------------------------------------------|----------------------------------------------------------------------------------------------------|-----------------|---|
| Plik JPK_V7 - wybierz okres za jaki chcesz utworzyć p                                                                                                    | lik.                                                                                                    |                                                                                                    |                                                                                                    |                 |   |
| 2022-02-01 - 2022-02-28                                                                                                    |                                                                                                    |                                                                                                    | ~                                                                                                    | Otrzymaj Raport |   |
| Klikając Ceneruj Pilk JPK oraz Utwórz JPK Korek<br>Klikając Podpisz i Wyślij JPK VAT oraz Podpisz i W<br>Jeśli rozliczasz się kwartalnie to z jednego raportu | ta możesz zapisać plik JPK VAT na<br>/yślij JPK Korekta możesz podpis<br>i deklaracji możesz utworzyć trzy | a swoim komputerze i wysłać go sama<br>ać oraz wysłać plik bezpośrednio z sy<br>pliki JPK VAT, w ostatnim miesiącu k | szdzielnie<br>stemu używając w tym celu karty kryptograficznej.<br>wartału w pliku JPK VAT będzie również część deklaracyjna, której nie ma w poprzednich dwóch miesiącach. |                 |   |
| Generuj plik JPK Utwórz JPK korekta                                                                                                    | Podpisz i Wyślij JPK VAT                                                                                   | Podpisz i Wyślij JPK Korekta                                                                                         |                                                                                                    | PDF XLS         | 5 |
| Raport kontrolny JPK VAT<br>Okres 01.02.2022 - 28.02.2022                                                                                                    | Podpis elektroniczny<br>Dane autoryzujące                                                                  |                                                                                                    |                                                                                                    |                 |   |

Po kliknięciu w opcję Dane autoryzujące pojawi się dodatkowe okienko z danymi do podpisu.

|                                                                                   |                                                                                                    |                                                                                                    |                                                                                                    | -                  |          |              |           | Zamknij 🗙       |
|-----------------------------------------------------------------------------------|----------------------------------------------------------------------------------------------------|----------------------------------------------------------------------------------------------------|----------------------------------------------------------------------------------------------------|--------------------|----------|--------------|-----------|-----------------|
|                                                                                   |                                                                                                    |                                                                                                    | Podpisz i wyślij plik za pomocą danych autoryzujących Zamknij 🙁                                                                                                    |                    |          |              |           |                 |
| 2022-02-01 - 2                                                                    | 022-02-28                                                                                                    |                                                                                                    |                                                                                                    |                    |          |              |           | Otrzymaj Raport |
| W tym miejscu m<br>Klikając Generuj<br>Klikając Podpisz i<br>Jeśli rozliczasz sie | ožesz utworzyć, podpisać ora<br>Plik JPK oraz Utwórz JPK Kor<br>Wyślij JPK VAT oraz Podpisz<br>a kwartalnie to z jednego rapo | z wysłać pliki JPK_VAT do swoj<br>rekta możesz zapisać plik JPK \<br>i Wyślij JPK Korekta możesz p<br>ortu deklaracji możesz utworzy | Tutaj możesz podpisać i wysłać plik JPK V7 do urzędu skarbowego. Dane podpowiadają<br>się automatycznie jeli są błędne zmień je w ustawieniach firmy lub wpisz ręcznie w<br>poniższych rubrykach. | a, której nie ma w | poprzedn | ich dwóch mi | esiącach. |                 |
| Generuj plik JF                                                                   | PK Utwórz JPK korekta                                                                                                    | Podpisz i Wyślij JPK VA                                                                                                    | 123                                                                                                    | PDF                |          | PDF XLS      |           |                 |
| Okres 01.02.2                                                                     | 022 - 28.02.2022                                                                                                    |                                                                                                    | lmię<br>Nazwisko                                                                                                    |                    |          |              |           |                 |
| Wiersz 2.: 11. D                                                                  | ostawa towarów oraz świado                                                                                                    | zenie usług poza terytorium k                                                                                                    | Nazwisko                                                                                                    |                    |          |              |           |                 |
| Dokument                                                                          | Data Data VAT                                                                                                    | Transakcja                                                                                                    |                                                                                                    | VAT                | Тур      | Proc.        |           | VAT Marża       |
| 1002                                                                              | 07.02.2022<br>07.02.2022                                                                                                    | FV-2 E                                                                                                    | Bata urodzenia                                                                                                    | 0,00               |          |              |           | 0,00            |
|                                                                                   |                                                                                                    |                                                                                                    | 1988-05-01                                                                                                    | 0,00               |          |              |           | 0,00            |
|                                                                                   |                                                                                                    |                                                                                                    | Kwota przychodu                                                                                                    |                    |          |              |           |                 |
| Wiersz 2a.: 12. v                                                                 | v tym świadczenie usług, o kł                                                                                                 | tórych mowa w art.100 ust.1 p                                                                                                    | <1 0                                                                                                    |                    |          |              |           |                 |
| Dokument                                                                          | Data Data VAT                                                                                                    | Transakcja                                                                                                    | Dodnicz i usvélij                                                                                                    | VAT                | Тур      | Proc.        | GTU       | VAT Marża       |
| 1002                                                                              | 07.02.2022<br>07.02.2022                                                                                                    | FV-2 E                                                                                                    | Podpisz (wysii)                                                                                                    | 0,00               |          |              |           | 0,00            |

Jeśli masz zapisane w programie operacje z lat ubiegłych, to kwota przychodu powinna podpowiedzieć się automatycznie. Jeśli nie, to uzupełnij kwotę przychodu ręcznie. Jeśli chcesz użyć innych danych do wysyłki, to podaj je w odpowiednich polach, pola są edytowalne.

Po podpisaniu i wysłaniu pliku, na liście deklaracji VAT pojawi się data wysłania pliku, wystarczy kliknąć w datę, aby uzyskać informację o statusie wysyłki.

Jeśli status wysyłki jest poprawny, to można pobrać potwierdzenie dostarczenia pliku czyli tzw. UPO, po kliknięciu w guzik PDF na oknie sprawdzania statusu.

| Status pliku                | Zamknij 🗙                 |
|-----------------------------|---------------------------|
| poprawnie. Wygenerowano UPO | anie dokumentu zakończone |

360 Księgowość

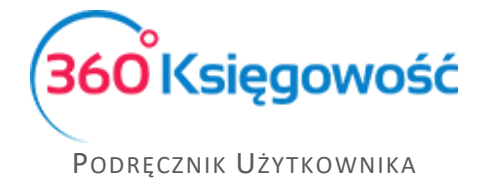

.....

Jeżeli masz jakiekolwiek wątpliwości:

- napisz do nas: pomoc@360ksiegowosc.pl
- zadzwoń do nas: +22 30 75 777

Odwiedź też naszą stronę <u>360 Księgowość</u>. Pozdrawiamy! Zespół 360 Księgowość

360 Księgowość